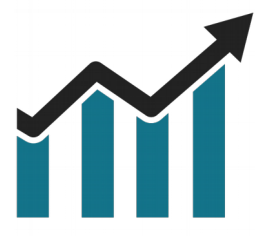

# Chart Spots

# Initial Balance & Daily Levels

Manual

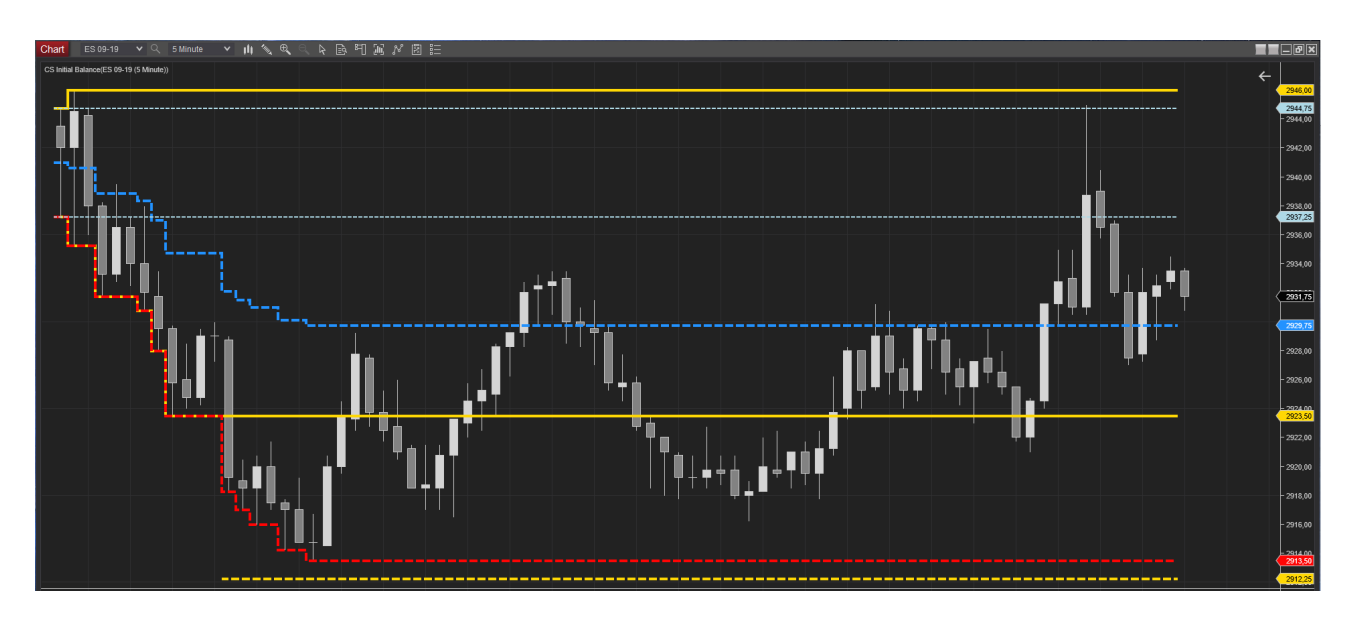

Over the years, the Initial Balance & Daily levels indicator has grown from a simple Initial Balance indicator to a **comprehensive and flexible tool** .

With input and requests of multiple traders the Indicator has become a tool that can be configured to suit any chart setup.

The full capabilities are available on 24h charts (ETH), with the indicator still able to track the regular Session (RTH) levels like High/Low/Mid. Additionally this provides the trader with easy access to Overnight High / Low.

In a nutshell it is **easy to track**:

- Current Day High/Low/Open/Mid
- Current Session High/Low/Open/Mid
- Initial Balance & Extensions
- Opening Range
- Prior Session High/Low/Close
- Prior Day High/Low
- Overnight High/Low

With **configurable time frames**, the indicator provides maximum flexibility on the chart setup and easy configuration.

# **Table of Contents**

| 4    |
|------|
| 5    |
| 5    |
| 6    |
| 7    |
| 7    |
| 8    |
| .10  |
| 12   |
| . 12 |
| .13  |
| .14  |
| 16   |
| 18   |
| . 19 |
| .20  |
| . 21 |
|      |

## **1. Installation**

After downloading the .ZIP file from the Chart Spots website, Open NinjaTrader 8 and follow these steps:

- 1. Select the NinjaTrader 8 Control Center window
- 2. Tools > Import > NinjaScript Add-on...
- 3. Select the downloaded .ZIP file

| NINJATRADER | 🖾 New | X | Tools                            | 🖾 Workspaces                 | Ť | Connections ( Help  |
|-------------|-------|---|----------------------------------|------------------------------|---|---------------------|
| Time        |       |   | Instrume<br>Instrume             | ents<br>ent Lists            |   | Message             |
|             |       |   | Databas<br>Hot Keys<br>Historica | e Management<br>S<br>al Data |   |                     |
|             |       |   | Commis<br>Risk                   | sions                        |   |                     |
|             |       |   | Vendor L<br>Trading I            | .icensing<br>Hours           |   |                     |
|             |       |   | Import                           |                              | ) | Dackup Filo         |
|             |       |   | Export                           | Ninia Scrint Assembly        | ) | Historical Data     |
|             |       |   | Remove                           | winjascript Assembly         |   | Ninja Script Add-On |
|             |       |   | Global Si<br>Options             | imulation Mode               |   | Stock Symbol List   |
|             |       |   |                                  |                              |   |                     |

## 2. Configuration

#### 2.1 Add Indicator to Chart

Open an Intra-day chart and follow these steps:

1. Click the indicators button

| Chart | FDAX 09-19 | ۷ | Q | 30 Minute | * | ļļ, | € | Θ | $\mathbb{R}$ | Ŕ | 비 | ίQ | N  |        |     |
|-------|------------|---|---|-----------|---|-----|---|---|--------------|---|---|----|----|--------|-----|
|       |            |   |   |           |   |     |   |   |              |   |   |    | Ir | ndicat | ors |

- 2. Open the ChartSpots folder
- 3. Double click "CS Initial Balance"

| Indicators             |   |   |
|------------------------|---|---|
| Available              | i | ¢ |
| 🗁 ChartSpots           |   | F |
| BreakEven              |   |   |
| CS Initial Balance     |   |   |
| Gaps & Untested Levels |   |   |

The Indicator will now be added in the "Configured" Pane of the Indicators dialog.

Selecting "CS Initial Balance" in the Configured Pane allows you to further configure the Indicator.

#### 2.2 Add Indicator to SuperDOM

The Initial Balance indicator can also be added to the **SuperDOM**.

- 1. Right Click on the SuperDOM window
- 2. Select "Indicators..."
- 3. Follow the steps in "Add Indicator to Chart" in the previous section

| Sup | erDOM                                                                                                    |        |        |
|-----|----------------------------------------------------------------------------------------------------|--------|--------|
| 5   | Auto Center<br>Auto Close FESX 09-19 Position<br>OCO Order<br>Simulated Order<br>Cancel All Orders<br>Flatten Everything | Ctrl+Z | Volume |
|     | Columns                                                                                                    |        |        |
|     | Indicators                                                                                                    |        |        |

#### 2.3 Initial Balance

#### 2.3.1 Basic Configuration

The Initial Balance can be configured to your needs. You can configure a 1 hour or IB, or even 2 hour IB as is commonly used in some Eurex Products.

- 1. Enable the **Initial Balance** checkmark
- 2. Configure the timeframe in the **Initial Balance Start Time & Initial Balance End Time**

The **time configuration corresponds to the time on your charts**. E.g. when you are in Europe and trading a US product, typically this will mean entering your local time (GMT+1:  $15:30 \rightarrow 16:30$ ).

| Indicators                                                                                          |                            |                     | ?× |
|----------------------------------------------------------------------------------------------------|----------------------------|---------------------|----|
| Available i 🗘                                                                                       | Properties                 |                     | ¢  |
| ChartSpots                                                                                          | ✓ Parameters               |                     |    |
| BreakEven                                                                                           | Day High                   |                     |    |
| CS Initial Balance                                                                                  | Day Low                    |                     |    |
|                                                                                                    | Day Open                   |                     |    |
| PriceBands                                                                                          | Dav Mid                    |                     |    |
| PriorSessionOHLC                                                                                    | Session High               |                     |    |
| RelativeVolume                                                                                      |                            |                     |    |
| RiskChannels                                                                                        | Session Low                | ·                   |    |
| StalkZoneImport                                                                                     | Session Open               |                     |    |
| PriceActionSwing                                                                                    | Session Mid                |                     |    |
| ADL                                                                                                 | Initial Balance Extensions | ×                   |    |
|                                                                                                    | Initial Balance            | ~                   |    |
| AP7                                                                                                 | Open Range                 |                     |    |
| Aroon                                                                                               | Open Range Mid             |                     |    |
| Aroon oscillator                                                                                    | Prior Session High         |                     |    |
| ATR                                                                                                 | Prior Section Law          |                     |    |
| Bartimer                                                                                            | Prior Devil and            |                     |    |
| Block volume                                                                                        | Prior Day Low              |                     |    |
| Bollinger                                                                                           | Prior Day High             |                     |    |
| Buy sell pressure                                                                                   | Prior Session Close        |                     |    |
| Buy sell volume                                                                                     | Overnight High             |                     |    |
|                                                                                                    | Overnight Low              |                     |    |
| Configured                                                                                          | Initial Balance Start Time | 09:30:00            |    |
| CS Initial Balance(ES 09-19 (5 Minute))                                                             | Initial Balance End Time   | 10:30:00            |    |
| RelativeVolume(ES 09-19 (5 Minute))                                                                 | Session Start Time         | 09:30:00            |    |
| dt Range Volume Profile                                                                             | Session End Time           | 16:30:00            |    |
| Order Flow VWAP(ES 09-19 (5 Minute),None,Standard,1,2,3, <use data="" series="" settings="">)</use> | Open Range Start Time      | 09:30:00            |    |
|                                                                                                    | Open Range End Time        | 09:35:00            |    |
|                                                                                                    | ▼ Shading                  |                     |    |
|                                                                                                    | Shade Initial Balance Area |                     |    |
|                                                                                                    | Initial Balance Shade      | Gray 🗸              |    |
|                                                                                                    | Opacity (%)                |                     |    |
|                                                                                                    | ▼ Data Series              |                     |    |
|                                                                                                    |                            | ES 09-19 (5 Minute) |    |
|                                                                                                    | ▼ Set up                   |                     |    |
|                                                                                                    | Calculate                  | On bar close 🗸 🗸    |    |
|                                                                                                    | Label                      | CS Initial Balance  |    |
|                                                                                                    | Maximum bars look back     |                     |    |
| add remove up down                                                                                  |                            | template            | e  |
|                                                                                                    |                            |                     |    |
|                                                                                                    |                            | OK Cancel Apply     |    |

#### 2.3.2 Shading & Colors

The Initial Balance area can be shaded as follows:

- 1. Check "Shade Initial Balance Area"
- 2. Configure Initial Balance Shade color
- 3. Select **Opacity** in %

| Indicators                                                                                                    |                                                                                                    | ? 🗙                                                      |
|----------------------------------------------------------------------------------------------------|----------------------------------------------------------------------------------------------------|----------------------------------------------------------|
| Available i 🖕                                                                                                    | Properties                                                                                                    | ÷                                                        |
| ChartSpots<br>BreakEven<br>CS Initial Balance<br>Gaps & Untested Levels<br>InitialBalanceEvended                                                                                                    | <ul> <li>▼ Parameters</li> <li>Day High</li> <li>Day Low</li> <li>Day Open</li> </ul>                                                                                                    |                                                          |
| PriceBands PriorSessionOHLC RelativeVolume RiskChannels StalkZoneImport PriceActionSwing ADL ADX ADXR ADXR APZ Aroon Aroon oscillator ATR Block volume Bollinger BOC                                              | Day Mid<br>Session High<br>Session Dow<br>Session Open<br>Session Mid<br>Initial Balance Extensions<br>Initial Balance<br>Open Range<br>Open Range<br>Open Range Mid<br>Prior Session High<br>Prior Session Low<br>Prior Day Low<br>Prior Day High |                                                          |
| BOP<br>Buy sell pressure<br>Buy sell volume                                                                                                    | Prior Session Close<br>Overnight High<br>Overnight Low<br>Initial Balance Start Time                                                                                                    | 00.30.00                                                 |
| CS Initial Balance(ES 09-19 (5 Minute)))<br>RelativeVolume(ES 09-19 (5 Minute))<br>dt Range Volume Profile<br>Order Flow VWAP(ES 09-19 (5 Minute),None,Standard,1,2,3, <use data="" series="" settings="">)</use> | Initial Balance End Time<br>Session Start Time<br>Session End Time<br>Open Range Start Time<br>Open Range End Time                                                                                                    | 10:30:00<br>09:30:00<br>16:30:00<br>09:30:00<br>09:35:00 |
|                                                                                                    | Shading     Shade Initial Balance Area     Initial Balance Area     Opacity (%)     Data Series     Input series     Set up     Calculate                                                                                                    | ES 09-19 (5 Minute)                                      |
| add remove up down                                                                                                    | Label<br>Maximum bars look back                                                                                                    | CS Initial Balance                                       |
|                                                                                                    |                                                                                                    | OK Cancel Apply                                          |

To configure the colors of the Initial Balance High and Low line, scroll down to the plots configuration and adjust the color, dash style, plot style & width.

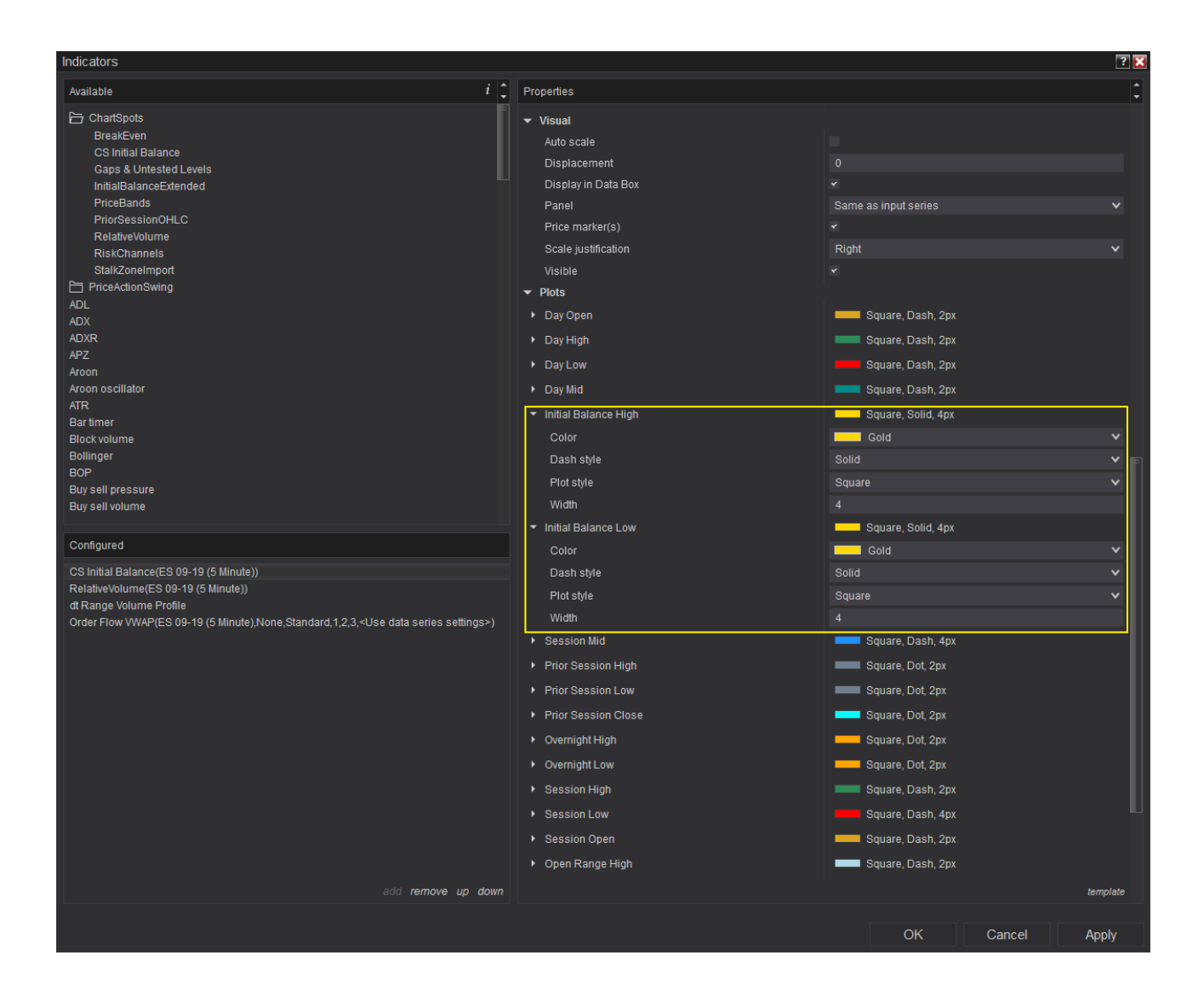

#### 2.4 Initial Balance Extensions

The Initial Balance Extensions will draw the 50% & 100% extension of both the IB Low & IB High.

As an easy example: consider the IB is 10 Points. An extension will be drawn 5 and 10 points above the IB High and similarly for the IB Low.

The extensions will be drawn as soon as the Initial Balance End Time is passed.

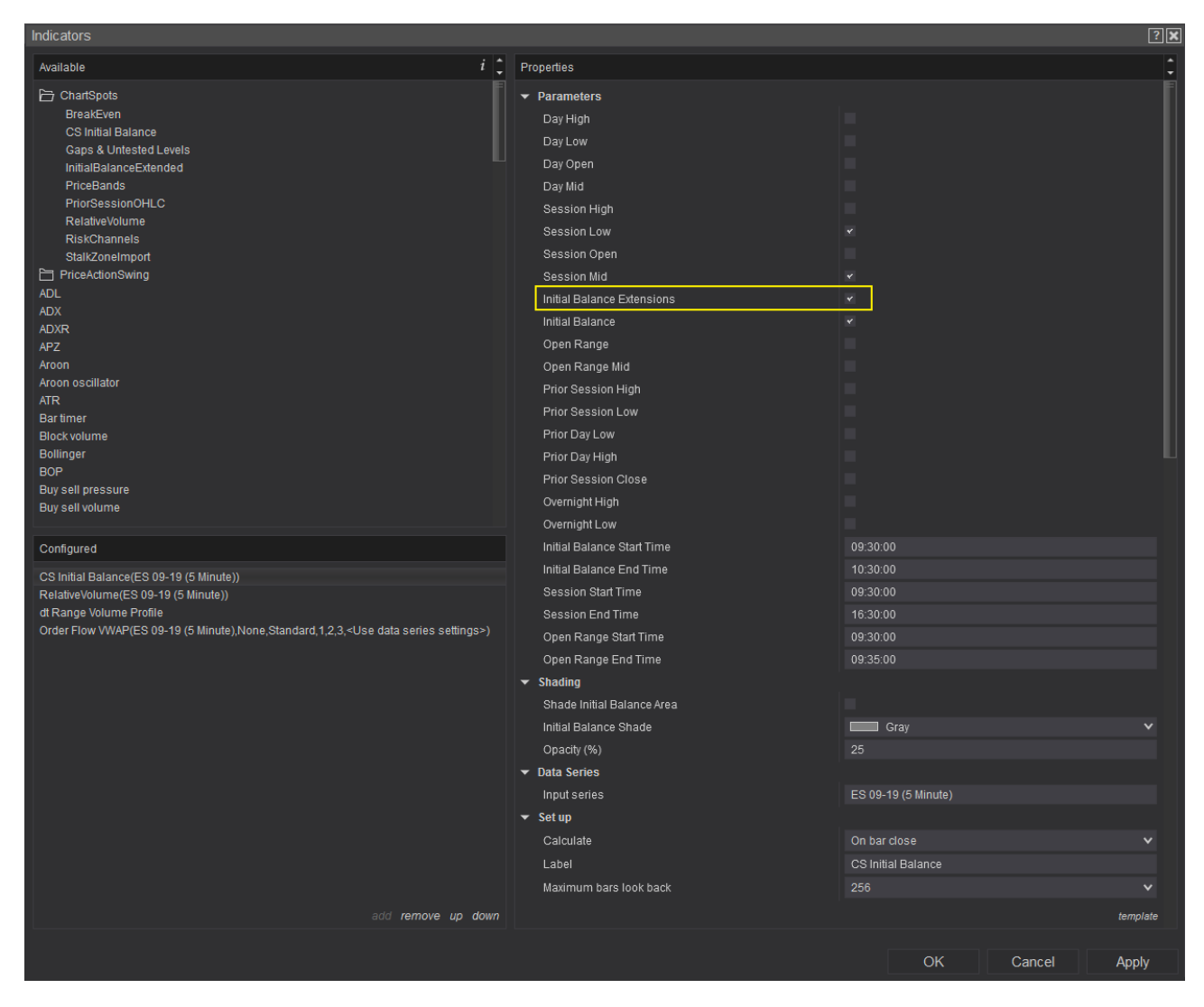

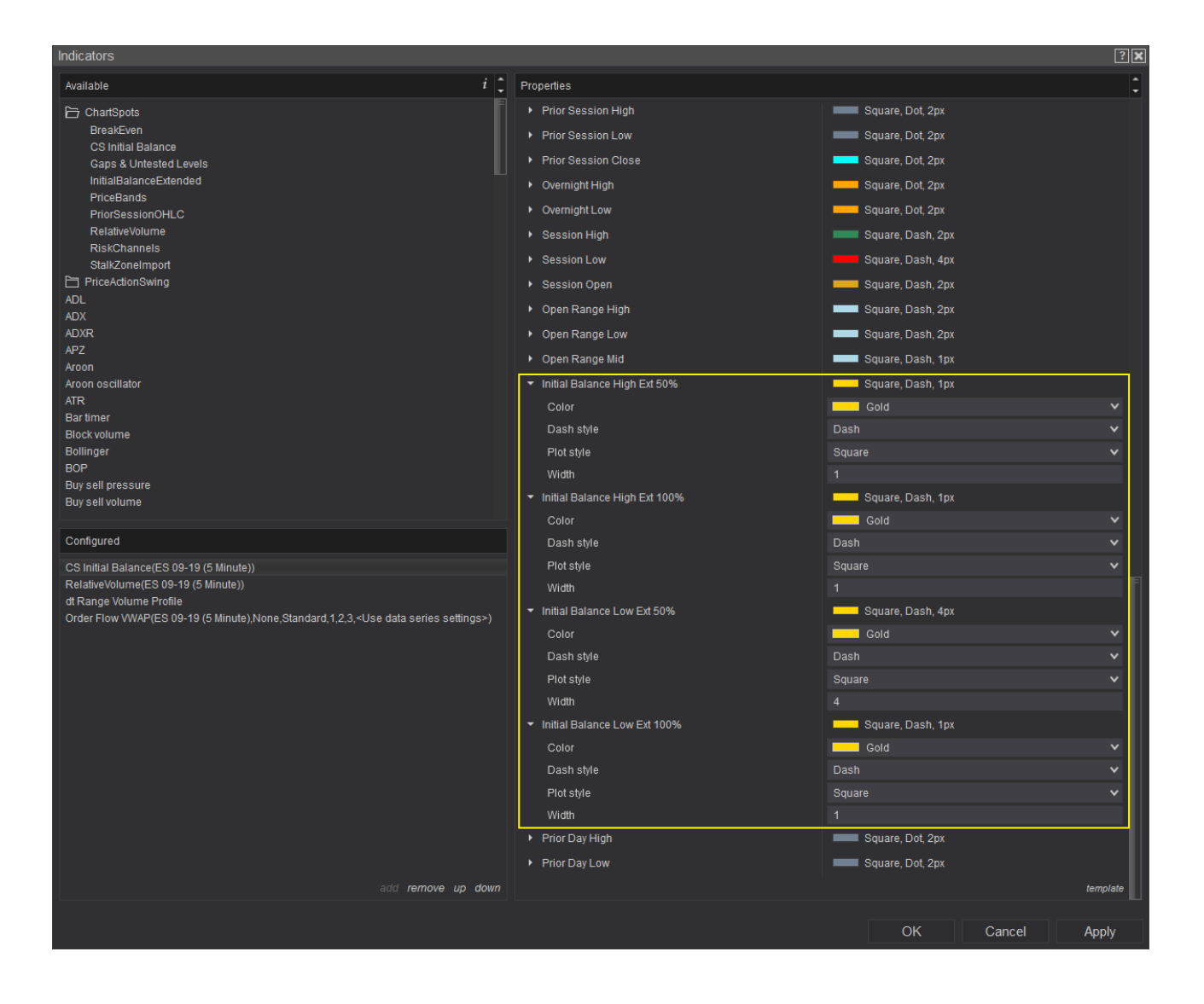

#### 2.5 Session Mid, High, Low & Open

#### 2.5.1 Basic Configuration

The session levels will track the High/Low/Open/Mid within a configured timeframe. This can be useful when you are using a 24h chart but want to track the these levels for the session timeframe.

- 1. Check the **Session levels** you want to track
- 2. Configure the Session Start Time & Session End Time

The time configuration corresponds to the time as shown on your chart.

| Indicators                                                                                                    |                                                                                                    | 28                                                       |
|----------------------------------------------------------------------------------------------------|----------------------------------------------------------------------------------------------------|----------------------------------------------------------|
| Available i 🗘                                                                                                    | Properties                                                                                                    | \$                                                       |
| ChartSpots BreakEven CS Initial Balance Gaps & Untested Levels InitialBalanceExtended PriceBands PriorSessionOHLC RelativeVolume                                                                                 | Parameters     Day High     Day Low     Day Open     Day Mid     Session High     Oastical arm                                       |                                                          |
| RiskChannels<br>StalkZoneImport<br>CP PriceActionSwing<br>ADL<br>ADX<br>ADXR<br>APZ<br>Ar2<br>Aroon                                                                                                    | Session Cow<br>Session Open<br>Session Mid<br>Initial Balance<br>Open Range<br>Open Range Mid                                        | ×<br>×<br>×                                              |
| Aroon oscillator<br>ATR<br>Bartimer<br>Block volume<br>Bollinger<br>BOP<br>Buy sell pressure<br>Buy sell volume                                                                                                  | Prior Session High<br>Prior Session Low<br>Prior Day Low<br>Prior Day High<br>Prior Session Close<br>Overnight High<br>Overnight Low |                                                          |
| Configured                                                                                                    | Initial Balance Start Time                                                                                                    | 09:30:00                                                 |
| CS Initial Balance(ES 09-19 (5 Minute))<br>RelativeVolume(ES 09-19 (5 Minute))<br>dt Range Volume Profile<br>Order Flow VWAP(ES 09-19 (5 Minute),None,Standard,1,2,3, <use data="" series="" settings="">)</use> | Initial Balance End Time<br>Session Start Time<br>Session End Time<br>Open Range Start Time<br>Open Range End Time<br>▼ Shading      | 10:30:00<br>09:30:00<br>16:30:00<br>09:30:00<br>09:35:00 |
|                                                                                                    | Shade Initial Balance Area<br>Initial Balance Shade<br>Opacity (%)<br>▼ Data Series<br>Input series                                  | Cray V<br>25<br>ES 09-19 (5 Minute)                      |
| add remove up down                                                                                                    | <ul> <li>Set up</li> <li>Calculate</li> <li>Label</li> <li>Maximum bars look back</li> </ul>                                         | On bar close  CS Initial Balance 256  template           |
|                                                                                                    |                                                                                                    | OK Cancel Apply                                          |

#### 2.5.2 Plots Configuration

Scroll down to the plots configuration and adjust the color, dash style, plot style & width.

| Indicators                                                                                          |                                                                       |                    | ?×       |
|----------------------------------------------------------------------------------------------------|-----------------------------------------------------------------------|--------------------|----------|
| Available i                                                                                         | Properties                                                            |                    | ÷        |
| ChartSpots     BreakEven     CS Initial Balance                                                     | <ul> <li>Initial Balance High</li> <li>Initial Balance Low</li> </ul> | Square, Solid, 4px |          |
| Gaps & Untested Levels                                                                              | ▼ Session Mid                                                         | Square, Dash, 4px  |          |
| PriceBands                                                                                          | Color                                                                 | DodgerBlue         | ~        |
| PriorSessionOHLC                                                                                    | Dash style                                                            |                    | ~        |
| RiskChannels                                                                                        | Plot style                                                            |                    | ~        |
| StalkZoneImport                                                                                     | Width                                                                 |                    |          |
| PriceActionSwing                                                                                    | Prior Session High                                                    | Square, Dot, 2px   |          |
| ADX                                                                                                 | Prior Session Low                                                     | Square, Dot, 2px   |          |
| ADXR                                                                                                | Prior Session Close                                                   | Square, Dot, 2px   |          |
| APZ<br>Aroon                                                                                        | <ul> <li>Overnight High</li> </ul>                                    | Square, Dot, 2px   |          |
| Aroon oscillator                                                                                    | <ul> <li>Overnight Low</li> </ul>                                     | Square, Dot, 2px   |          |
| ATR<br>Partimor                                                                                     | <ul> <li>Session High</li> </ul>                                      | Square, Dash, 2px  |          |
| Block volume                                                                                        | Color                                                                 | SeaGreen           | ~        |
| Bollinger                                                                                           | Dash style                                                            |                    | ~        |
| BOP<br>Buy sell pressure                                                                            | Plot style                                                            | Square             | ~        |
| Buy sell volume                                                                                     | Width                                                                 |                    |          |
|                                                                                                    | ✓ Session Low                                                         | Square, Dash, 4px  |          |
| Configured                                                                                          | Color                                                                 | Red Red            | <b>~</b> |
| CS Initial Balance(ES 09-19 (5 Minute))                                                             | Dash style                                                            |                    | ~        |
| RelativeVolume(ES 09-19 (5 Minute))<br>dt Range Volume Profile                                      | Plot style                                                            | Square             | ~        |
| Order Flow VWAP(ES 09-19 (5 Minute),None,Standard,1,2,3, <use data="" series="" settings="">)</use> | Width                                                                 |                    |          |
|                                                                                                    | <ul> <li>Session Open</li> </ul>                                      | Square, Dash, 2px  |          |
|                                                                                                    | Color                                                                 | Goldenrod          | ~        |
|                                                                                                    | Dash style                                                            |                    | ~        |
|                                                                                                    | Plot style                                                            |                    | ~        |
|                                                                                                    | Width                                                                 | 2                  |          |
|                                                                                                    | <ul> <li>Open Range High</li> </ul>                                   | Square, Dash, 2px  |          |
|                                                                                                    | <ul> <li>Open Range Low</li> </ul>                                    | Square, Dash, 2px  |          |
|                                                                                                    | <ul> <li>Open Range Mid</li> </ul>                                    | Square, Dash, 1px  |          |
|                                                                                                    | Initial Balance High Ext 50%                                          | Square, Dash, 1px  |          |
|                                                                                                    | Initial Balance High Ext 100%                                         | Square, Dash, 1px  |          |
| add remove up down                                                                                  |                                                                       | Paulora Doob day   | template |
|                                                                                                    |                                                                       | OK Cancel          | Apply    |

#### 2.6 Day Mid, High, Low & Open

The Day levels will track the High/Low/Open/Mid for **all the data that is shown on the chart** for each day. This will not take into account the timeframes configured in the indicator.

Simply check the levels you want to see and configure the plot styles.

| Indicators                                   |                            | ? 🗙 |
|----------------------------------------------|----------------------------|-----|
| Available i 🗘                                | Properties                 | :   |
| E ChartSpots                                 | ▼ Parameters               |     |
| BreakEven                                    | Day High                   |     |
| CS Initial Balance<br>Gaps & Untested Levels | Day Low                    |     |
| InitialBalanceExtended                       | Day Open                   |     |
| PriceBands                                   | Day Mid                    |     |
| PriorSessionOHLC                             | Session High               |     |
| RiskChannels                                 | Session Low                |     |
| StalkZoneImport                              | Session Open               |     |
| PriceActionSwing                             | Session Mid                |     |
| ADL                                          | Initial Balance Extensions |     |
|                                              | Initial Balance            |     |
| APZ                                          | Open Range                 |     |
| Aroon                                        | Open Range Mid             |     |
| Aroon oscillator                             | Prior Session High         |     |
| ATR<br>Partimer                              | Prior Session Low          |     |
| Block volume                                 | Prior Day Low              |     |
| Bollinger                                    | Prior Day High             |     |

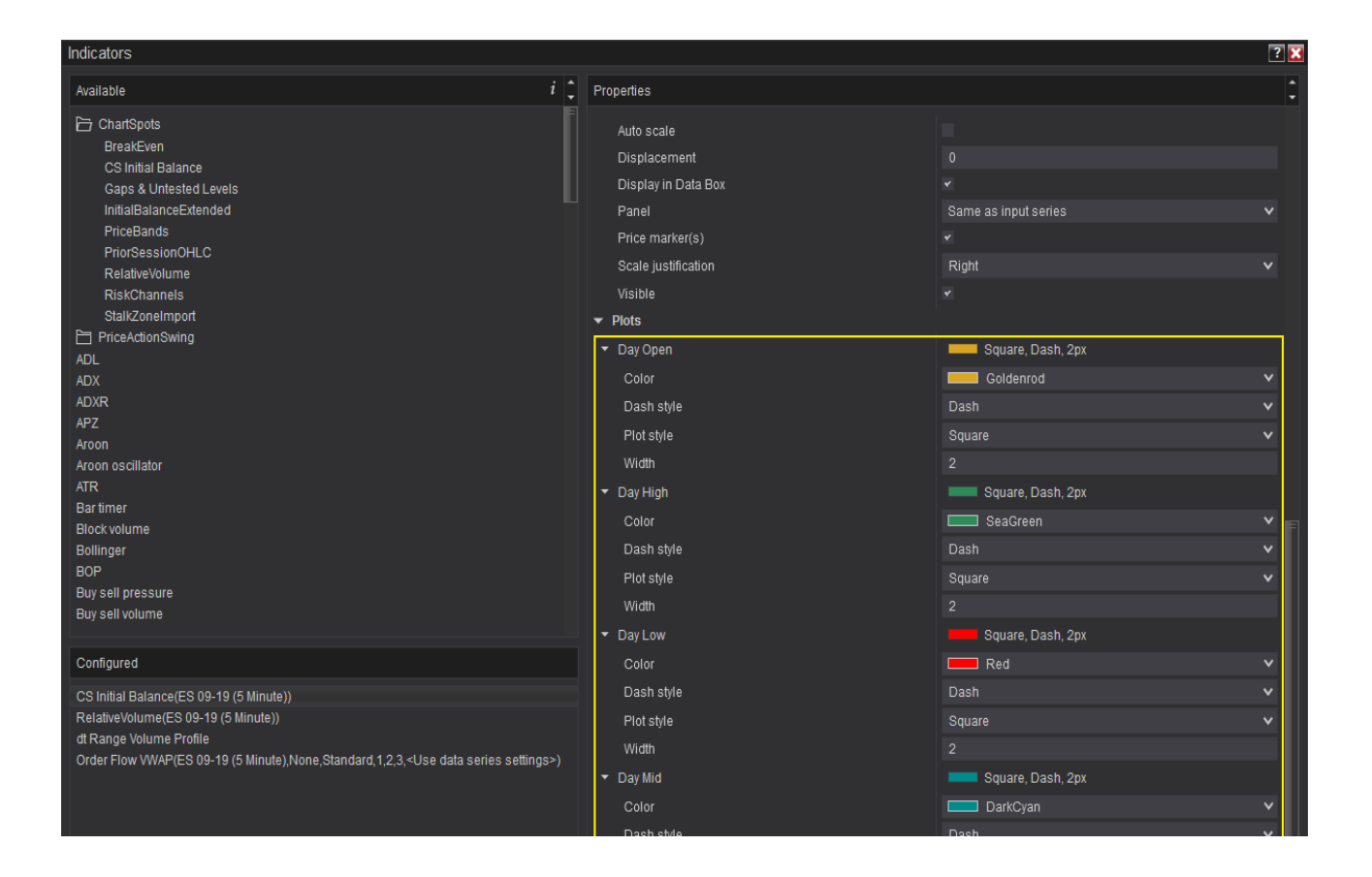

#### 2.7 Opening Range & Opening Range Mid

The Indicator allows you to plot a time based Opening Range, as well as the mid for that range.

- 1. Check **Open Range**
- 2. Check Open Range Mid
- 3. Configure the **Open Range Start Time & Open Range End Time**
- 4. Configure the plot styles

The time configuration corresponds to the time as shown on your chart.

| Indicators                                                                                                    |                                                                                                    | ?×                                                       |
|----------------------------------------------------------------------------------------------------|----------------------------------------------------------------------------------------------------|----------------------------------------------------------|
| Available i 🗘                                                                                                    | Properties                                                                                                    | \$                                                       |
| Available   Available  C ArtSpots  BreakEven  C Sinitial Balance Gaps & Untested Levels InitialBalanceExtended PriceBands PriorSessionOHLC RelativeVolume RiskChannels StatikZoneImport  PriceActionSwing ADL ADX ADX ADX ADX ADX ADX APZ Aroon Aroon oscillator ATR Bartimer | Properties Properties Parameters Day High Day Low Day Open Day Mid Session High Session Low Session Open Session Mid Initial Balance Open Range Open Range Open Range Open Range Open Low Prior Session High Prior Session High Prior Session Low | •<br>•<br>•<br>•                                         |
| Block volume<br>Bollinger<br>BOP<br>Buy sell pressure<br>Buy sell volume                                                                                                    | Prior Day Low<br>Prior Day High<br>Prior Session Close<br>Overnight High<br>Overnight Low                                                                                                    |                                                          |
| Contigured<br>CS Initial Balance(ES 09-19 (5 Minute))<br>RelativeVolume(ES 09-19 (5 Minute))<br>dt Range Volume Profile<br>Order Flow VWAP(ES 09-19 (5 Minute),None,Standard,1,2,3, <use data="" series="" settings="">)</use>                                                | initial balance Start Fine<br>Initial Balance End Time<br>Session Start Time<br>Session End Time<br>Open Range Start Time                                                                                                    | 03.30.00<br>10.30.00<br>09.30.00<br>16.30.00<br>09.30.00 |
|                                                                                                    | Open Range End Time         ▼ Shading         Shade Initial Balance Area         Initial Balance Shade         Opacity (%)         ▼ Data Series         Input series         ▼ Set up                                                            | 99:35:00<br>Gray ~<br>25<br>ES 09-19 (5 Minute)          |
| add remove up down                                                                                                    | Calculate<br>Label<br>Maximum bars look back                                                                                                    | On bar close  CS Initial Balance 256 template            |
|                                                                                                    |                                                                                                    | OK Cancel Apply                                          |

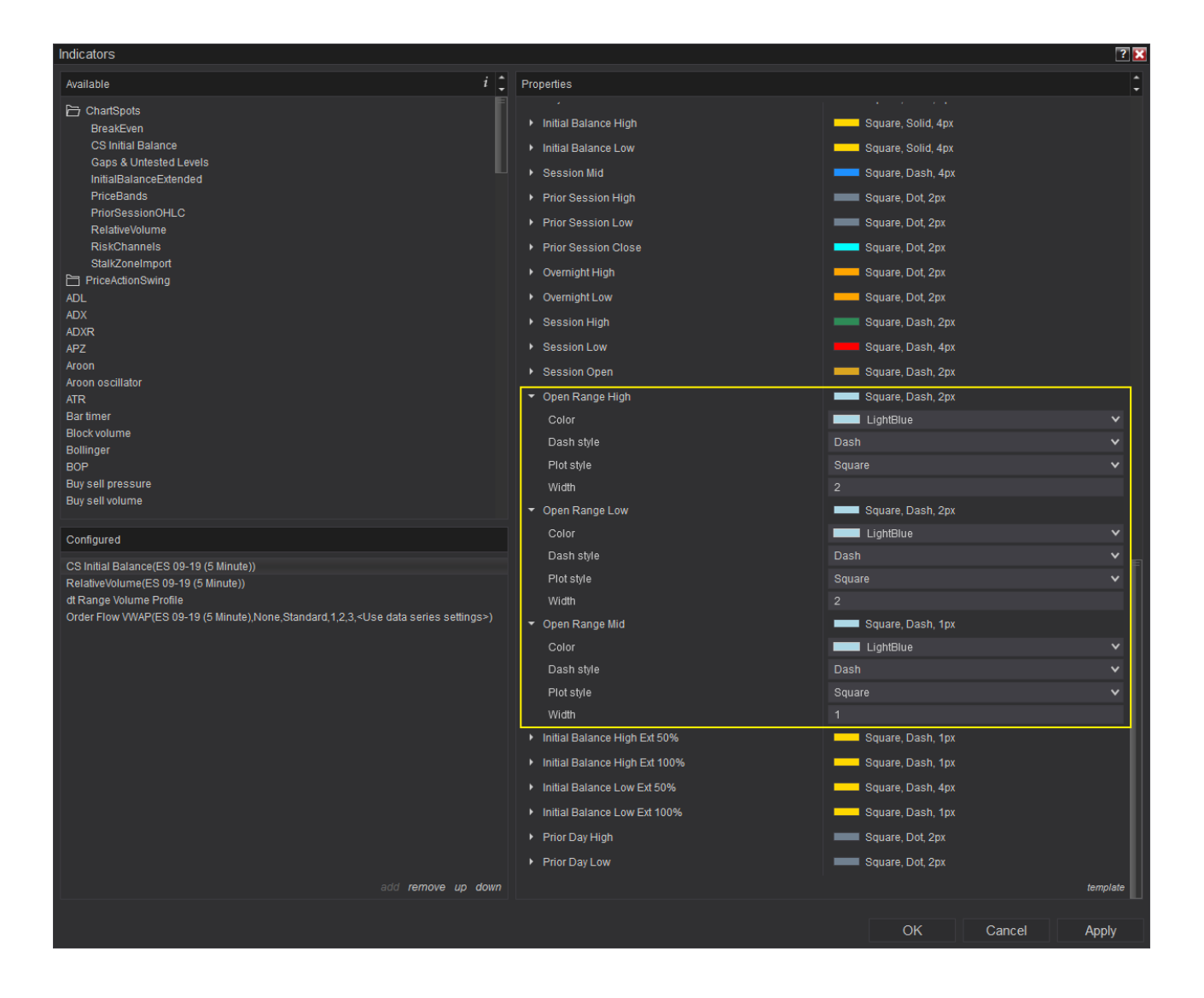

#### 2.8 Prior Session High / Low / Close

The indicator can be configured to draw the High / Low / Close of the prior session. This **takes into account the Session Start & End Time** as configured in the indicator.

The levels will **only be drawn on the last (=current) day** on your chart.

| Indicators                                                                                                    |                                                                                                    | ? <b>x</b> |
|----------------------------------------------------------------------------------------------------|----------------------------------------------------------------------------------------------------|------------|
| Available i                                                                                                    | Properties                                                                                                    | ÷          |
| Available       i         ChartSpots       BreakEven         CS Initial Balance       Gaps & Untested Levels         InitialBalanceExtended       PriceBands         PriorSessionOHLC       RelativeVolume         RiskChannels       StatkZoneImport         PriceActionSwing       ADL         ADX       ADXR         APZ       Aroon         Aroon oscillator       ATR         Bartmer       Block volume         Boltimore       Polliproce | Properties    Parameters  Day High Day Low Day Open Day Mid Session High Session Low Initial Balance Open Range Open Range Open Range Prior Session High Prior Session Low Prior Day Low State Set Mid |            |
| BOP<br>Buy sell pressure<br>Buy sell volume                                                                                                    | Prior Session Close Overnight High                                                                                                    | ]          |
|                                                                                                    | Overnight Low                                                                                                    |            |

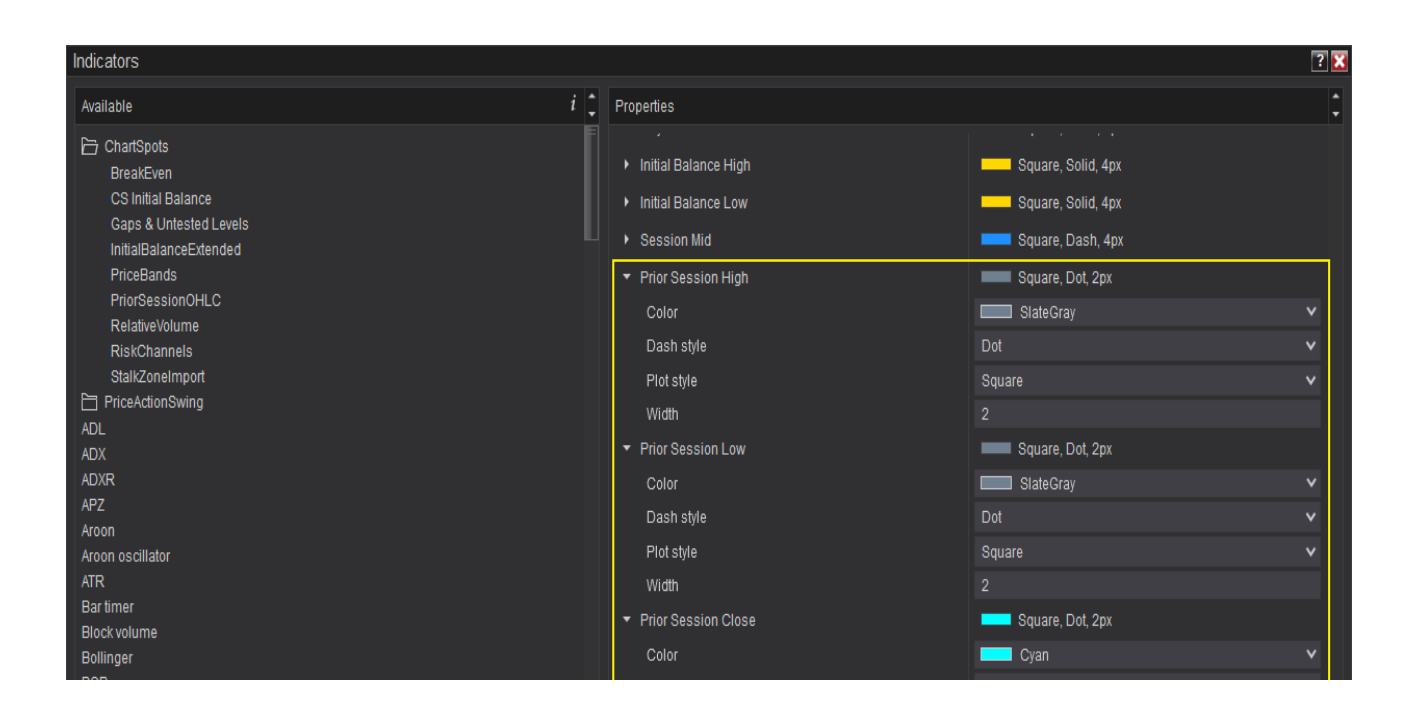

## 2.9 Prior Day High / Low / Close

The indicator can be configured to draw the High / Low of the prior day. The indicator will calculate the **High and Low for all data shown on the chart for the prior day**. This **does not** take into account the Session Start & End Time as configured in the indicator.

The levels will only be drawn on the last (=current) day on your chart.

| Indicators                                                                             |                                                                                                    | ? 🗙              |
|----------------------------------------------------------------------------------------|----------------------------------------------------------------------------------------------------|------------------|
| Available i 📜                                                                          | Properties                                                                                                    | :                |
| Available 1 , F                                                                        | Properties  Parameters  Day High Day Low Day Open Day Mid Session High Session Low Session Open Session Open Session Mid Initial Balance Extensions | •<br>•<br>•<br>• |
| ADX<br>ADXR<br>APZ<br>Aroon oscillator<br>ATR<br>Bartimer<br>Block volume<br>Bollinger | Initial Balance<br>Open Range<br>Open Range Mid<br>Prior Session High<br>Prior Session Low<br>Prior Day Low<br>Prior Day High                       | ×                |

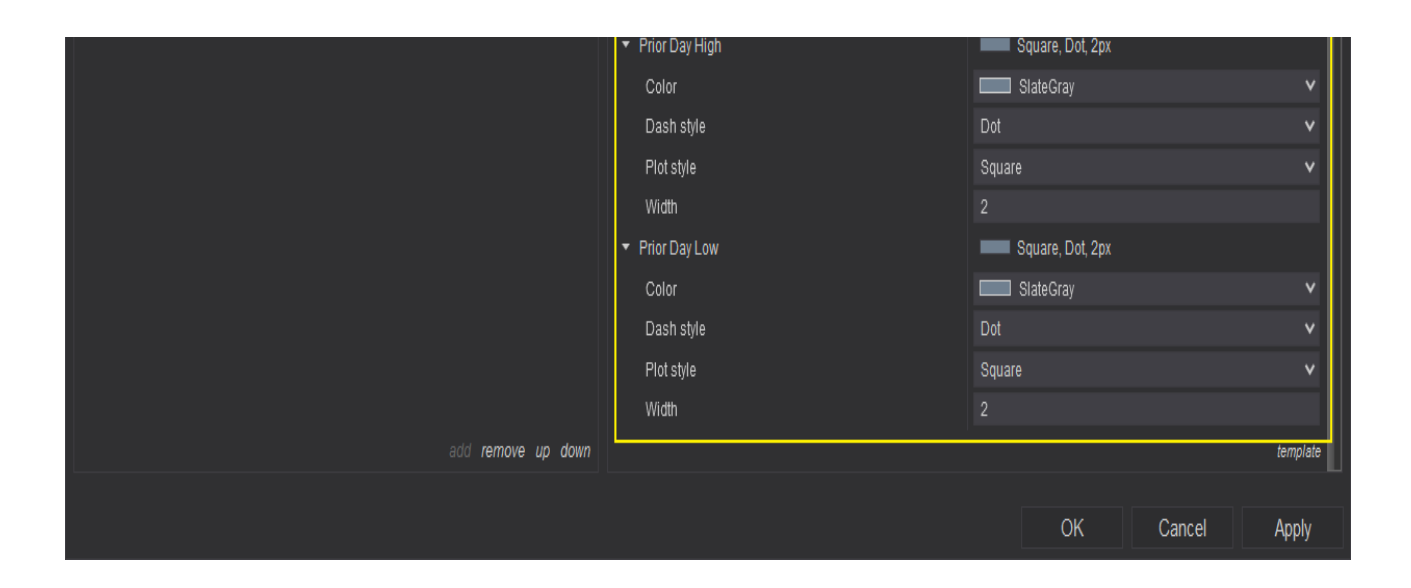

#### 2.10 Overnight High / Low

The Overnight High & Low is the **Highest & Lowest price set after the Session End Time until the Session Start Time of the next day**.

#### This requires a 24h chart.

The levels will only be drawn on the last (=current) day on your chart.

| Indicators                                                                                                    |                                                                                                    | ?× |
|----------------------------------------------------------------------------------------------------|----------------------------------------------------------------------------------------------------|----|
| Available i                                                                                                    | Properties                                                                                                    | \$ |
| Available       i         ChartSpots       BreakEven         CS Initial Balance       Gaps & Untested Levels         InitialBalanceExtended       PriceBands         PriorSessionOHLC       RelativeVolume         RiskChannels       StalkZoneImport         ChrickActionSwing       ADL         ADX       ADXR         APZ       Aroon         Aroon oscillator       Initial for the second second | <ul> <li>Properties</li> <li>Parameters</li> <li>Day High</li> <li>Day Low</li> <li>Day Open</li> <li>Day Mid</li> <li>Session High</li> <li>Session Low</li> <li>Session Open</li> <li>Session Mid</li> <li>Initial Balance Extensions</li> <li>Initial Balance</li> <li>Open Range</li> <li>Open Range Mid</li> <li>Prior Session High</li> </ul> |    |
| ATR<br>Bartimer<br>Block volume<br>Bollinger<br>BOP<br>Buy sell pressure<br>Buy sell volume                                                                                                    | Prior Session Low<br>Prior Day Low<br>Prior Day High<br>Prior Session Close<br>Overnight High                                                                                                    |    |

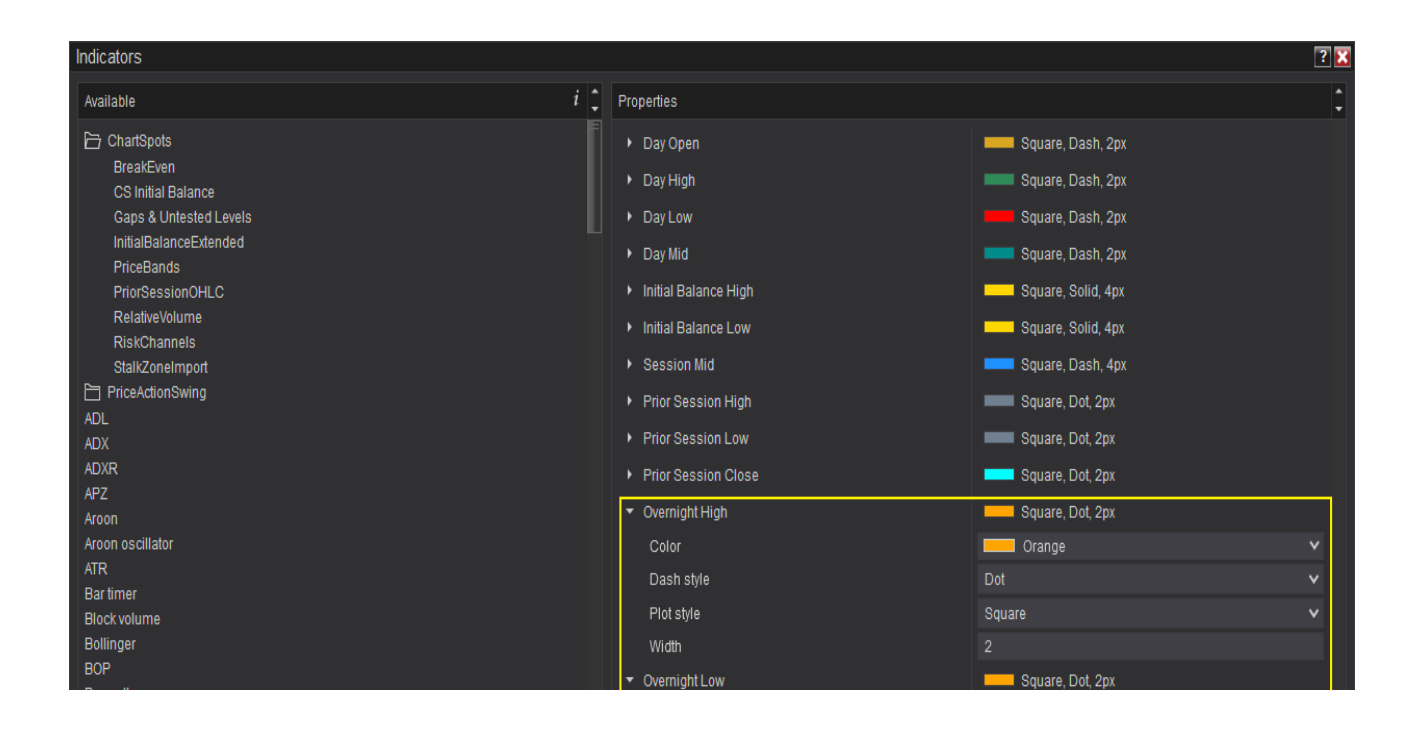

#### 2.11 Text Labels

You can configure the indicator to display the name of each plot on the chart.

| Indicators                              |                            | 2 🔀                 |
|-----------------------------------------|----------------------------|---------------------|
| Available i 🗘                           | Properties                 | :                   |
| 🛅 ChartSpots                            | ✓ Parameters               |                     |
| PriceActionSwing                        | Day High                   |                     |
| ADL                                     | Day Low                    |                     |
|                                         | Day Open                   |                     |
| APZ                                     | Day Mid                    |                     |
| Aroon                                   | Session High               |                     |
| Aroon oscillator                        | Session Low                |                     |
| ATR                                     | Section Onen               |                     |
| Bartimer<br>Block volume                | Cassion Mid                |                     |
| Bolinger                                |                            |                     |
| BOP                                     | Initial Balance Extensions |                     |
| Buy sell pressure                       | Initial Balance            |                     |
| Buy sell volume                         | Open Range                 |                     |
| Camarilla pivots                        | Open Range Mid             |                     |
| Candiestick pattern                     | Prior Session High         |                     |
| Chaikin money flow                      | Prior Session Low          |                     |
| Chaikin oscillator                      | Prior Day Low              |                     |
| Chaikin volatility                      | Prior Day High             |                     |
| Choppiness index                        | Prior Session Close        |                     |
| L.M()                                   | Overnight High             |                     |
| Configured                              | Overnight Low              |                     |
| CS Initial Balance(ES 06-20 (5 Minute)) | Initial Balance Start Time | 15:30:00            |
|                                         | Initial Balance End Time   | 16:30:00            |
|                                         | Session Start Time         | 15:30:00            |
|                                         | Session End Time           | 22:00:00            |
|                                         | Open Range Start Time      | 15:30:00            |
|                                         | Open Pange End Time        | 15:25:00            |
|                                         | Show Taxt Labola           | 2                   |
|                                         |                            |                     |
|                                         | Shade Initial Balance Area |                     |
|                                         | Initial Balance Shade      | Grav                |
|                                         | Onacity (%)                | 25                  |
|                                         |                            |                     |
|                                         |                            | ES 06 20 /5 Minuta) |
|                                         | - Sotup                    | L3 00-20 (3 minute) |
| add <b>remove</b> up down               |                            | template            |
|                                         |                            |                     |
|                                         |                            | OK Cancel Apply     |

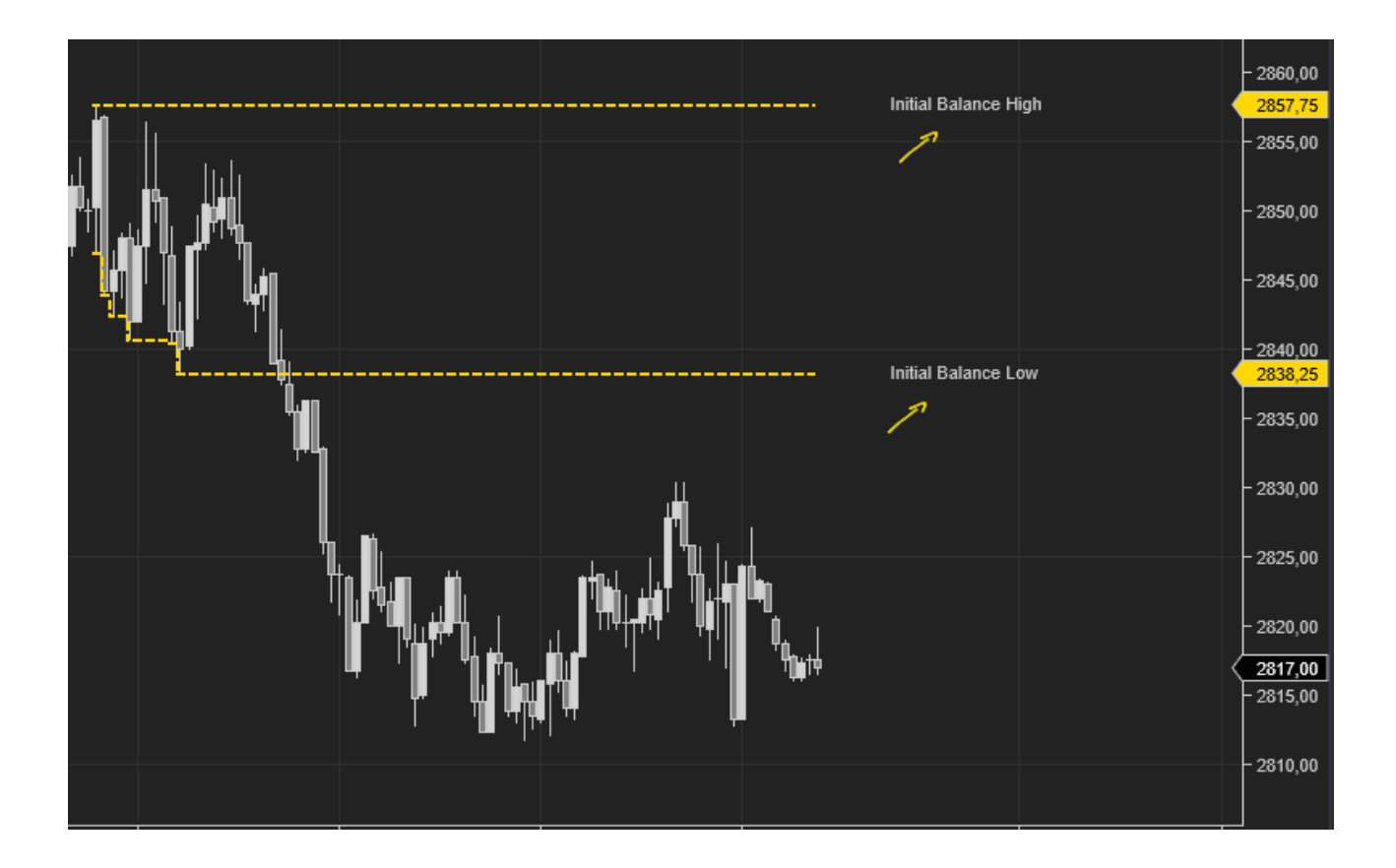